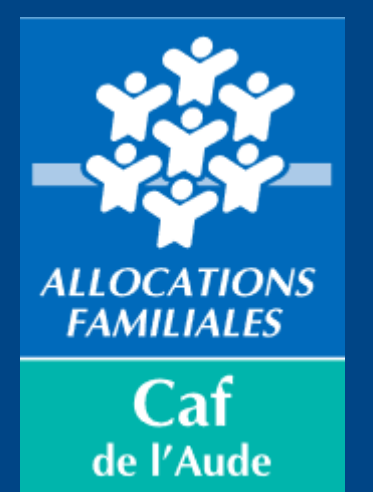

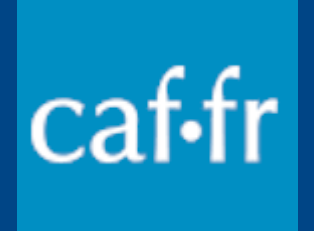

# TUTORIEL NOUVELLE CONNEXION A L'ESPACE MON COMPTE

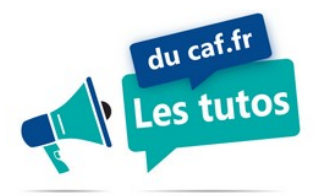

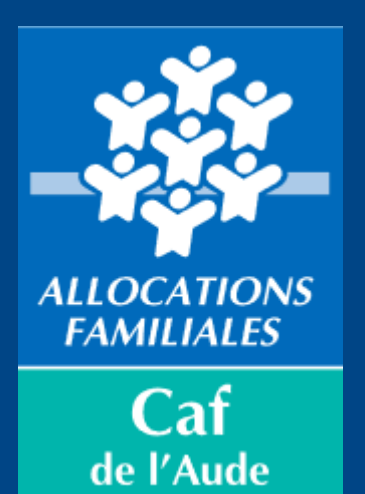

caf.fr

#### Accueil Allocataires

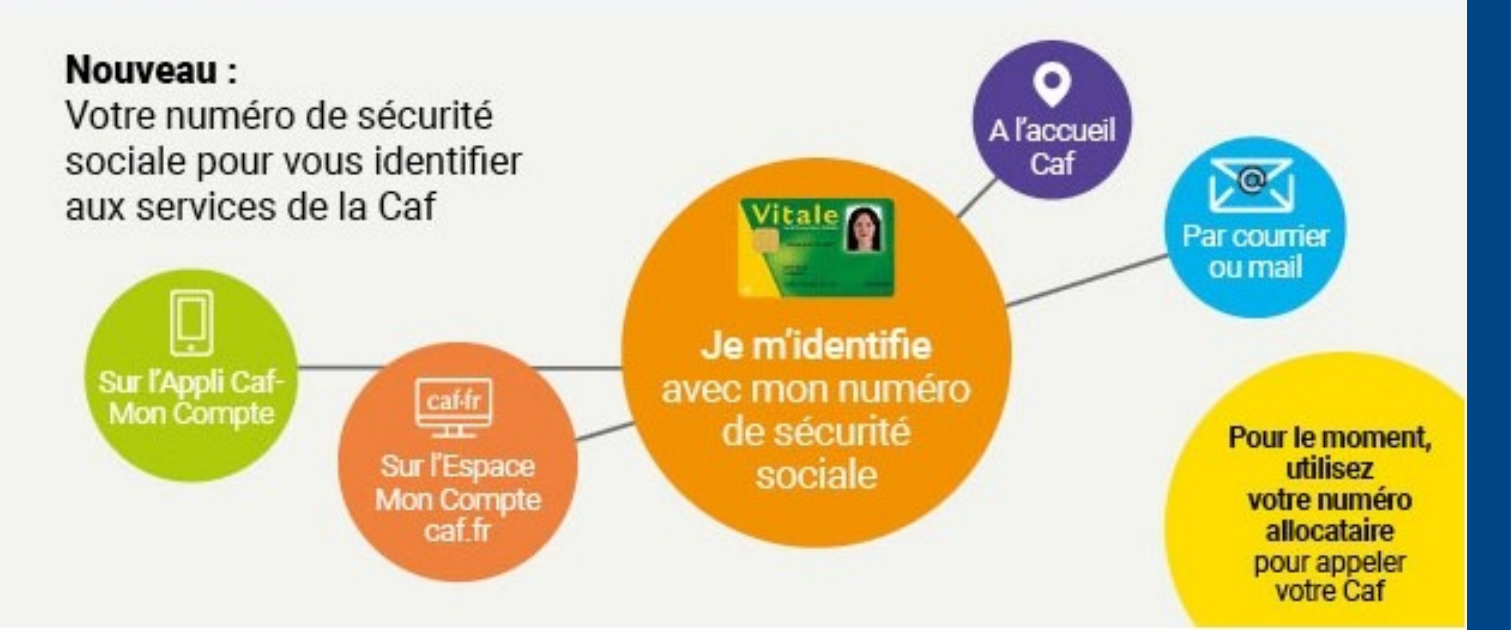

### LA CONNEXION AUX SERVICES DE LA CAF ÉVOLUE

La connexion à votre Espace Mon Compte sur caf.fr et sur l'application mobile facilitée .....

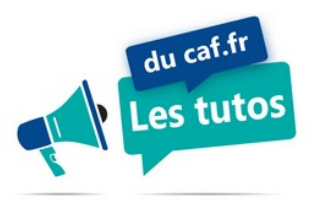

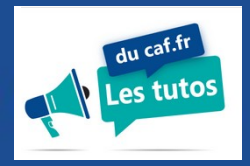

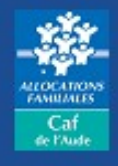

# Courant octobre, vous utiliserez votre numéro de sécurité sociale pour vous connecter aux différents services de votre Caf.

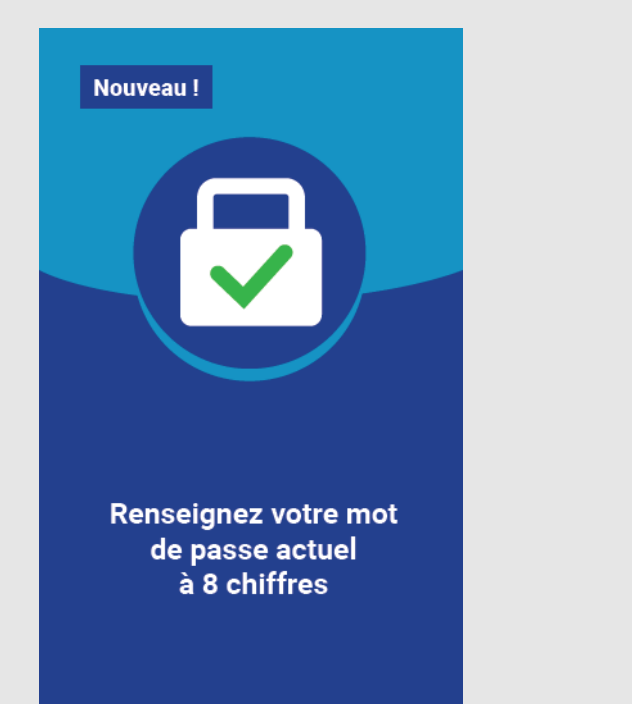

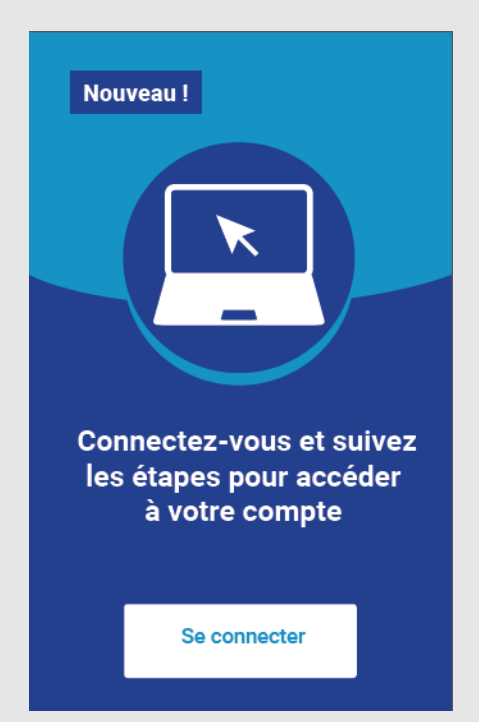

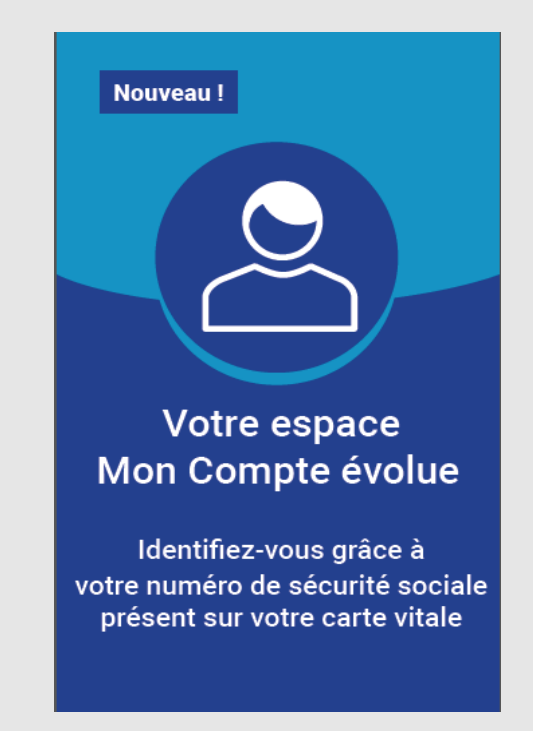

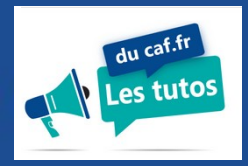

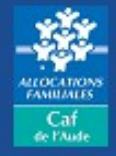

**1** - Vous renseignez votre numéro de Sécurité sociale que vous retrouvez sur votre carte vitale.

Votre numéro allocataire n'est plus utile.

2 - Vous utilisez votre actuel mot de passe à 8 chiffres.

| BIENVENUE DANS LE PORTAILDE CONNEXION<br>DES ALLOCATIONS FAMILIALES                                   | Cafifr Bi Cafifr                                                                                                    |
|----------------------------------------------------------------------------------------------------|----------------------------------------------------------------------------------------------------|
| CONNEXION Tous les champs sont obligatoires, sauf mention contraire. Numéro de Sécurité sociale (?) 1 | carte d'assurance maladie<br>vitale<br>1011000000000000000000000000000000000                                         |
| Se souvenir de moi<br>J'ai un identifiant provisoire<br>Mot de passe 0                                | FranceConnect est la solution proposée par l'État pour sécuriser et simplifier la connexion à vos services en ligne. |
| Mot de passe oublié ?                                                                                 | Qu'est-ce que FranceConnect ?       Vous pouvez demander         le renvoi de votre mot de passe à 8 chiffres        |
| Se connecter                                                                                          |                                                                                                    |

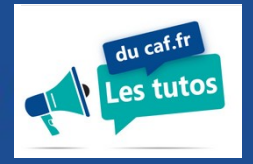

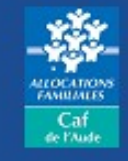

Si vous n'avez pas de numéro de Sécurité sociale, vous vous connecterez par «CRÉER MON COMPTE» Un identifiant provisoire vous sera alors attribué pour les prochaines connexions.

| BIENVENUE DANS LE PORTAILDE CONNEXI<br>DES ALLOCATIONS FAMILIALES                                                                                                    | on                                | caf•fr 📴                                                                                                    |
|----------------------------------------------------------------------------------------------------|-----------------------------------|----------------------------------------------------------------------------------------------------|
| CONNEXION Tous les champs sont obligatoires, sauf mention of Numéro de Sécurité sociale  Se souvenir de moi J'ai un identifiant provisoire Mot de passe Mot de passe oublié ? Se connecter | ontraire.<br>FranceConnect<br>sim | et est la solution proposée par l'État pour sécuriser o<br>plifier la connexion à vos services en ligne.<br>S'identifier avec<br>FranceConnect<br>Qu'est-ce que FranceConnect ? |
| Première c                                                                                                    | onnexion ?                        | Créer Mon Compte                                                                                                    |

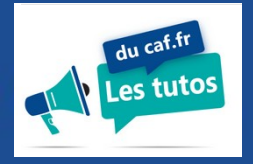

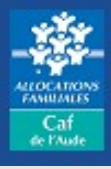

BIENVENUE DANS LE PORTAILDE CONNEXION DES ALLOCATIONS FAMILIALES

#### VOTRE CONNEXION À "MON COMPTE" CHANGE !

Pour faire ce changement, 3 étapes. 5 à 10 minutes sont nécessaires.

1. Je prends connaissance et je valide les conditions générales d'utilisation de "Mon Compte"

2. Je choisis mon nouveau mot de passe

3. Je confirme mes coordonnées de contact

Quitter

Commencer

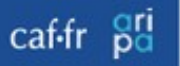

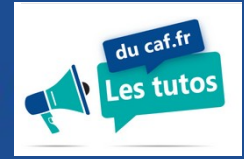

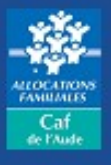

## 1 - Vous validez les conditions générales d'utilisation, en fin de page

BIENVENUE DANS LE PORTAILDE CONNEXION DES ALLOCATIONS FAMILIALES

#### CONDITIONS GÉNÉRALES D'UTILISATION

Tous les champs sont obligatoires, sauf mention contraire.

Pour continuer à consulter et gérer votre compte, merci de prendre connaissance des nouvelles conditions générales d'utilisation et de les accepter.

Le traitement des données personnelles ainsi recueillies est réputé fondé sur le consentement ainsi obtenu par l'utilisateur.

#### Les décisions automatiques individuelles

La branche famille est autorisée par l'article 22.b du RGPD et dans le cadre de l'exception prévue par l'article 47.2 de la loi Informatique et Libertés, modifiée par le décret n°2019-536 du 29 mai 2019, à prononcer des décisions administratives individuelles fondées sur une mise en œuvre des traitements automatisées. Ces décisions sont prises dans le respect de l'article L 311-3-1 et suivants du Code des relations entre le public et l'administration et rappellent à l'usager son droit d'obtenir communication des règles et principales caractéristiques du traitement, les modalités d'exercice de ce droit et les possibilités de recours en cas de refus.

J'ai pris connaissance des conditions générales d'utilisation et je les accepte

Quitter

Continuer

caf•fr

07/10/21

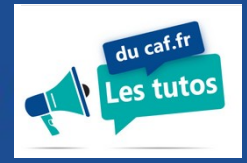

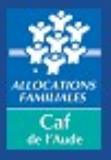

# **2** - Vous créez votre mot de passe qui comprendra des chiffres et des lettres, et au moins une majuscule et une minuscule.

| BIENVENUE DANS LE PORTAILDE CONNEXION<br>DES ALLOCATIONS FAMILIALES                                                                                                    | ۹                                                                                                    | caf•fr | pari    |  |
|----------------------------------------------------------------------------------------------------|----------------------------------------------------------------------------------------------------|--------|---------|--|
| CHOISIR SON MOT DE PASSE<br>Pour ma 1ère connexion, je choisis mon mot o                                                                                                    | de passe personnel                                                                                                    |        |         |  |
| Pour des raisons de sécurité, les règles suivantes<br>• une longueur comprise entre 8 et 24 caractères<br>• au moins 1 chiffre<br>• au moins 1 lettre minuscule et 1 majuscule<br>• sans caractères spéciaux ni lettres accentuées, n | doivent être respectées :<br>i d'espaces (Exemples : ! ? é ù @)                                                                               |        |         |  |
| Nouveau mot de passe          Omage: Confirmation mot de passe                                                                                                    | Votre mot de passe comporte :<br>8 à 24 caractères<br>1 chiffre<br>1 lettre minuscule<br>1 lettre majuscule<br>chiffres et lettres uniquement |        |         |  |
| Quitter                                                                                                    |                                                                                                    |        | Valider |  |

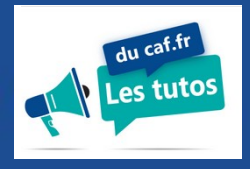

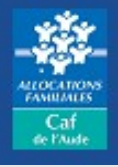

# **3** – Vous confirmez vos coordonnées de contact et vous choisissez si vous préférez recevoir le code de vérification par SMS ou par mail

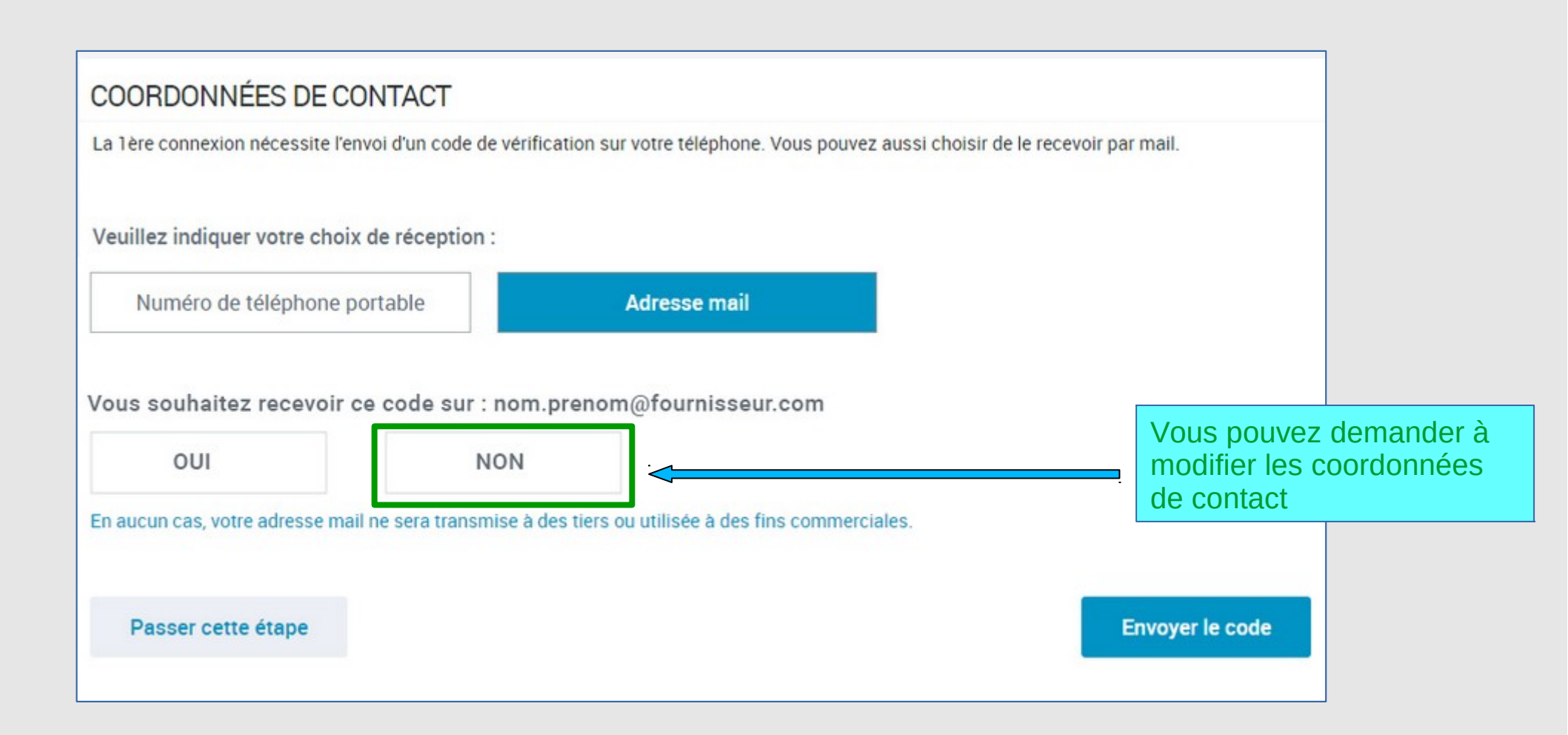

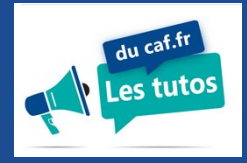

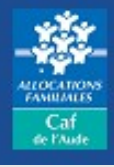

Le code de vérification est envoyé par sms : il est valable 10 minutes S'il est envoyé par mail, il est valable 15 minutes

Si le délai est dépassé, demandez-en le renvoi en cliquant sur « DEMANDER »

Pensez à vérifier vos coordonnées de contact et à les modifier si nécessaire

## VÉRIFICATION DE MES COORDONNÉES DE CONTACT

Tous les champs sont obligatoires, sauf mention contraire.

Nous venons de vous envoyer un code de vérification par SMS sur le numéro suivant 06 15 00 00 00 Merci de le saisir

Code de vérification reçu par SMS

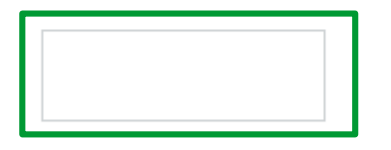

Vous n'avez rien reçu?

- Attendez quelques secondes.
- Vérifiez vos messages indésirables.
- <u>Demander</u> l'envoi d'un nouveau code.
- Modifier mes coordonnées de contact.

#### Quitter

#### Valider

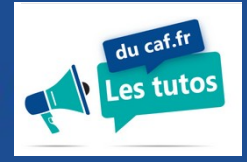

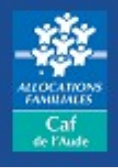

### Votre espace Mon Compte est créé et vous en recevez la confirmation

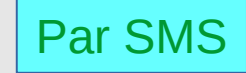

## Par mail

Vous venez de créer votre Espace Mon Compte. Pour y accéder, utilisez votre numéro de Sécurité sociale. A bientot sur <u>caf.fr</u>

#### Accusé de réception de votre démarche en ligne

Bonjour,

Vous venez de créer votre Espace Mon Compte.

Pour y accéder, utilisez votre numéro de Sécurité sociale.

A bientôt sur caf.fr ou sur l'application mobile Caf - Mon Compte. Votre caisse d'Allocations familiales

Votre Caf vous recommande de ne pas cliquer sur les liens contenus dans les courriels. Ils peuvent diriger vers des sites frauduleux. Il est préférable de saisir directement l'adresse du site dans votre navigateur.

Réf : CALCCAC-docV2.6 751-2021-03-30 10:54:41

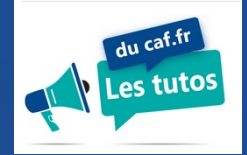

## Donner des autorisations à votre conjoint(e)

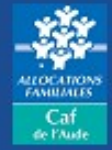

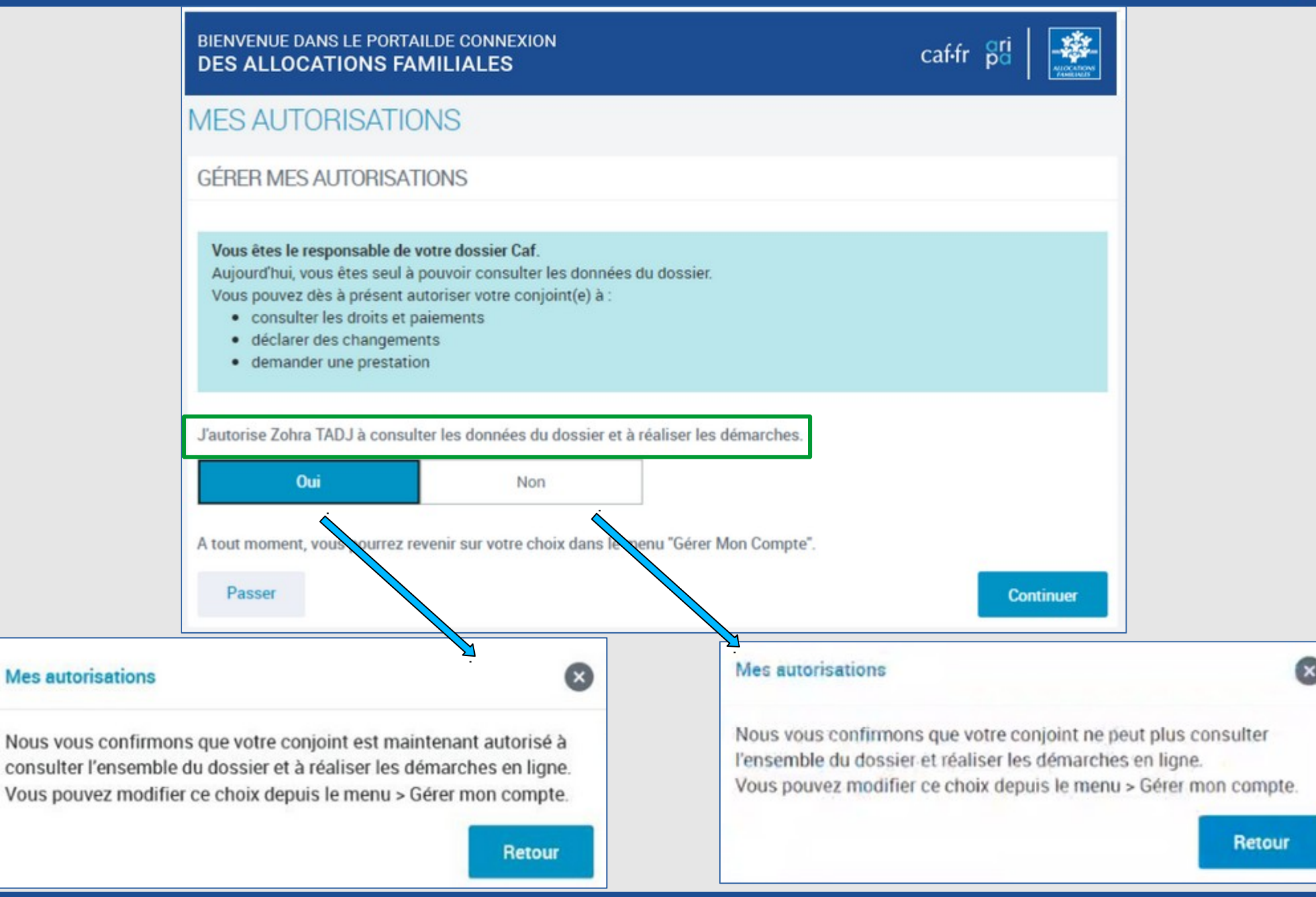

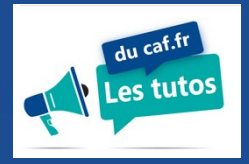

## Donner des autorisations à votre conjoint(e)

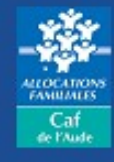

| BIENVENUE DANS LE PORTAILDE CONNEXION<br>DES ALLOCATIONS FAMILIALES                                                                                                    | caffr poi |
|----------------------------------------------------------------------------------------------------|-----------|
| MES AUTORISATIONS                                                                                                    |           |
| GÉRER MES AUTORISATIONS                                                                                                    |           |
| <ul> <li>Vous êtes le responsable de votre dossier Caf.</li> <li>Aujourd'hui, vous êtes seul à pouvoir consulter les données du dossier.</li> <li>Vous pouvez dès à présent autoriser votre conjoint(e) à : <ul> <li>consulter les droits et paiements</li> <li>déclarer des changements</li> <li>demander une prestation</li> </ul> </li> </ul> |           |
| J'autorise Zohra TADJ à consulter les données du dossier et à réaliser les démarches.                                                                                                    |           |
| Oui Non                                                                                                    |           |
| A tout moment, vous pourrez revenir sur votre choix dans le menu "Gérer Mon Compte".                                                                                                    |           |
| Passer                                                                                                    | Continuer |

Si vous êtes le responsable de dossier, vous êtes le seul à accéder à certaines options comme :

- la consultation des droits et paiements,
- les déclarations de changements
- -ou les demandes de prestations.

Si vous êtes célibataire, cet écran ne vous est pas proposé.

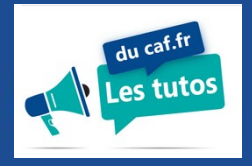

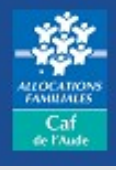

| ENVENUE SUR LE PORTAIL<br>ES ALLOCATIONS FAMILIALES                                                                                                    |                                   | 1                                  | caffr 🖁 |   |
|----------------------------------------------------------------------------------------------------|-----------------------------------|------------------------------------|---------|---|
| weil / Connexian                                                                                                    |                                   |                                    |         |   |
| SAVOIR AVANT DE SE CONNECTER                                                                                                    |                                   |                                    |         | ~ |
| ous avez déjà un mot de passe caf.fr ? vous pouvez vo<br>ous l'avez oublié ? Cliquez sur « mot de passe oublié ».<br>ous n'avez pas de mot de passe caf.fr, cliquez sur « Cré | us connecter di<br>šer Mon Compte | rectement au compte                |         |   |
| ONNEXION                                                                                                    |                                   |                                    |         |   |
| Numéro de sécurité sociale (?)                                                                                                    |                                   |                                    |         |   |
| Se souvenir de moi                                                                                                    |                                   |                                    |         |   |
| J'ai un identifiant provisoire<br>Mot de passe (?                                                                                                    | ου                                | S'identifier avec<br>FranceConnect | ]       |   |
| 8 à 24 caractères                                                                                                    |                                   | A propos de mandedonned            |         |   |
| Mot de passe oublié ?                                                                                                    |                                   |                                    |         |   |
| Se connecter                                                                                                    |                                   | Créer Mon Comp                     | te      |   |
|                                                                                                    |                                   |                                    |         |   |

Tous les membres du foyer, de plus de 15 ans, auront la possibilité de se « créer un compte ».

Mais seul le responsable de dossier, et son/sa conjoint(e), s'il lui a donné l'autorisation, pourra accéder aux fonctionnalités suivantes :

- la consultation des droits et paiements,
- les déclarations de changements
- ou les demandes de prestations.

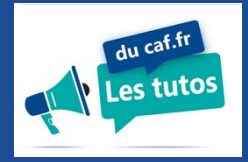

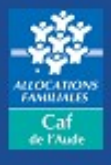

### Vous accédez à votre espace Mon COMPTE et retrouvez les rubriques habituelles.

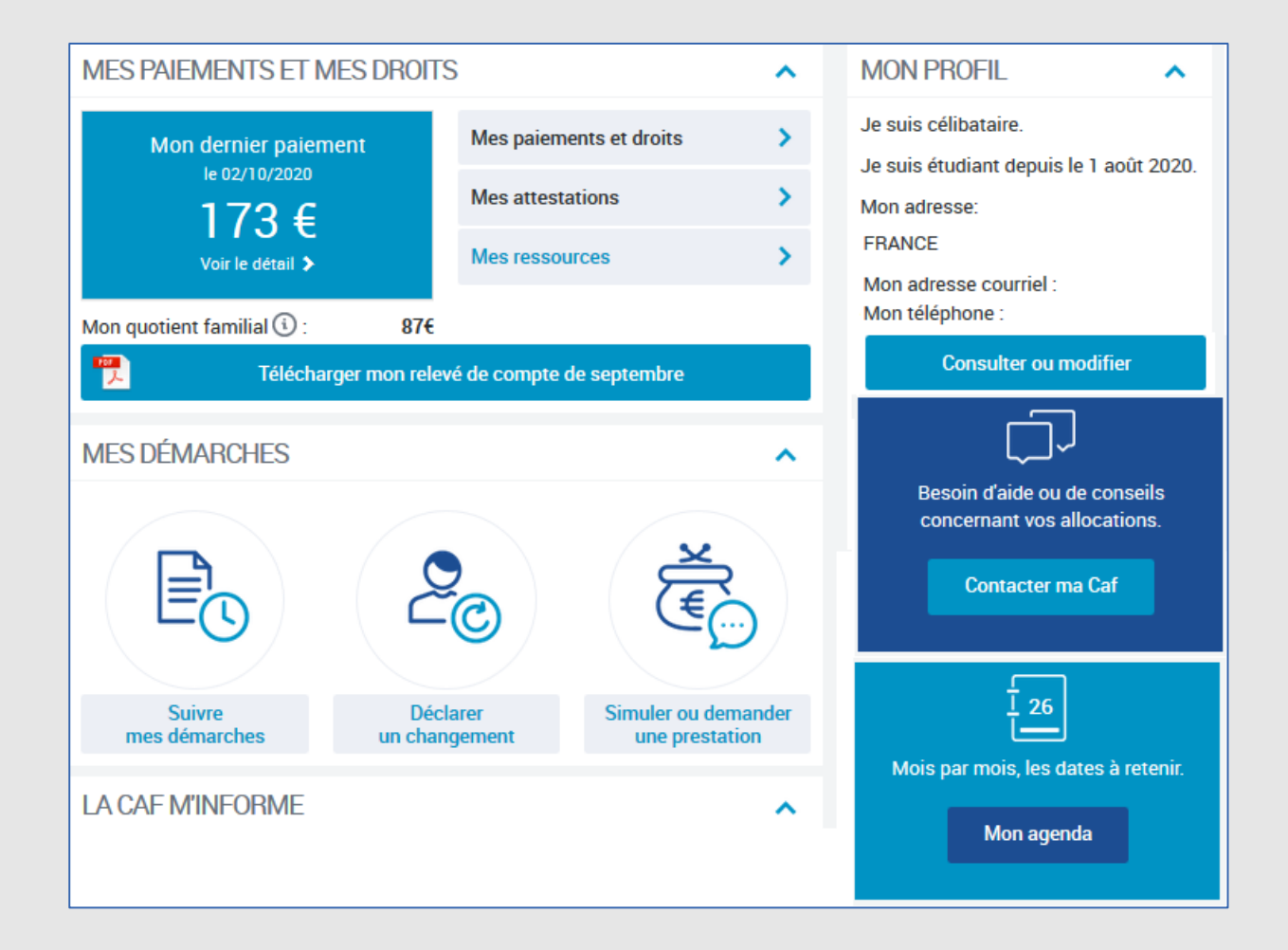

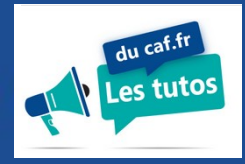

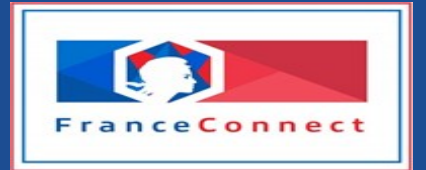

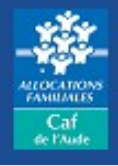

## La connexion peut aussi être réalisée avec FranceConnect

| BIENVENUE DANS LE PORTAILDE CONNEXION<br>DES ALLOCATIONS FAMILIALES                                                                              |                 |                                                              | caf•fr 📴                                     | ALLOCATIONS<br>FAMILIAUS |
|----------------------------------------------------------------------------------------------------|-----------------|--------------------------------------------------------------|----------------------------------------------|--------------------------|
| CONNEXION                                                                                                    |                 |                                                              |                                              |                          |
| Tous les champs sont obligatoires, sauf mention contraire.<br>Numéro de Sécurité sociale<br>Se souvenir de moi<br>J'ai un identifiant provisoire | FranceConr<br>s | nect est la solution proposé<br>implifier la connexion à vos | e par l'État pour sécu<br>services en ligne. | riser et                 |
| Mot de passe Ø Mot de passe oublié ? Se connecter                                                                                                | OU              | Qu'est-ce que France                                         | er avec<br>onnect<br>eConnect ?              |                          |

FranceConnect est un service sécurisé qui ne stocke pas les données personnelles des usagers.

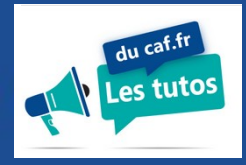

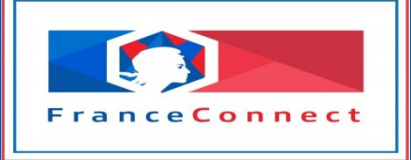

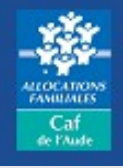

## Cliquez sur le logo FranceConnect

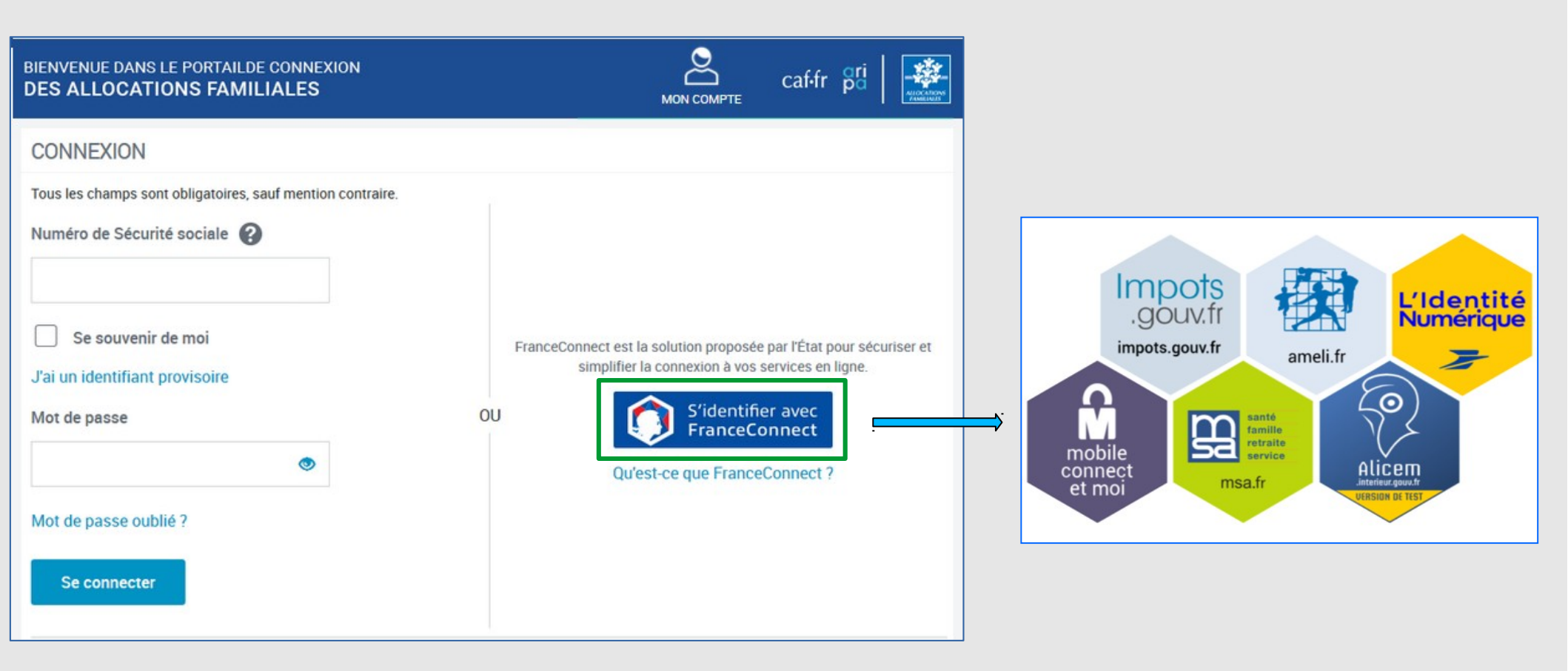

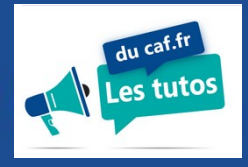

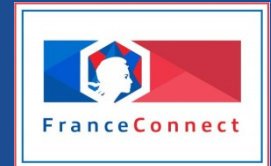

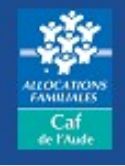

En cliquant sur FranceConnect, vous devrez :

Sélectionner le compte avec lequel vous souhaitez vous connecter,
 Saisir votre identifiant et le mot de passe adéquat,
 Cliquer sur « ME CONNECTER ».

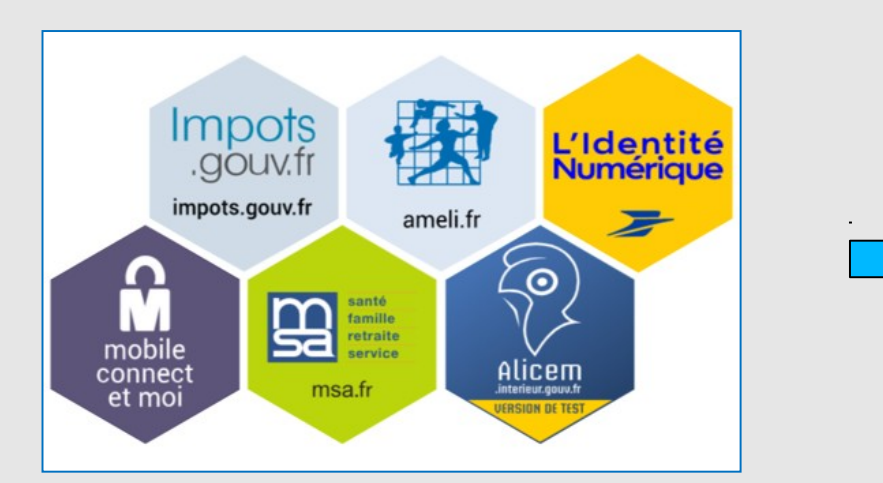

|   |                                             | annen |
|---|---------------------------------------------|-------|
|   | 0 00 00 00 000 000                          |       |
|   | Où trouver mon numéro de sécurité sociale ? |       |
| ٥ |                                             | - 6   |
|   | recover metric scar                         |       |
|   | ME CONNECTER                                |       |

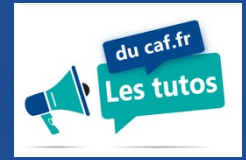

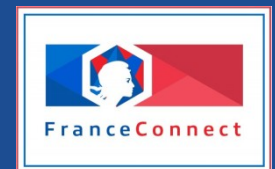

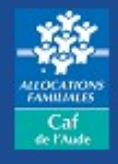

| CHOISIR SON MOT DE                                                                                                    | PASSE                                       |                                                                                                    |
|----------------------------------------------------------------------------------------------------|---------------------------------------------|----------------------------------------------------------------------------------------------------|
| Pour ma 1ère connexion, je cho                                                                                                    | oisis mon mot de pas                        | se personnel                                                                                                    |
| Pour des raisons de sécurité, les r<br>• une longueur comprise entre 8 e                                                                                  | règles suivantes doiven<br>et 24 caractères | t être respectées :                                                                                                    |
| <ul> <li>au moins 1 chiffre</li> <li>au moins 1 lettre minuscule et 1</li> <li>sans caractères spéciaux ni lettre</li> </ul>                              | l majuscule<br>res accentuées, ni d'espa    | aces (Exemples : ! ? é ù @)                                                                                                    |
| <ul> <li>au moins 1 chiffre</li> <li>au moins 1 lettre minuscule et 1</li> <li>sans caractères spéciaux ni lettr</li> </ul> Nouveau mot de passe          | l majuscule<br>res accentuées, ni d'espa    | aces (Exemples : ! ? é ù @)<br>Votre mot de passe compor                                                                               |
| <ul> <li>au moins 1 chiffre</li> <li>au moins 1 lettre minuscule et 1</li> <li>sans caractères spéciaux ni lettr</li> <li>Nouveau mot de passe</li> </ul> | l majuscule<br>res accentuées, ni d'espa    | aces (Exemples : ! ? é ù @)<br>Votre mot de passe compor<br>8 à 24 caractères                                                          |
| <ul> <li>au moins 1 chiffre</li> <li>au moins 1 lettre minuscule et 1</li> <li>sans caractères spéciaux ni lettr</li> </ul> Nouveau mot de passe          | 1 majuscule<br>res accentuées, ni d'espa    | aces (Exemples : ! ? é ù @)<br>Votre mot de passe compor<br>8 à 24 caractères<br>1 chiffre                                             |
| <ul> <li>au moins 1 chiffre</li> <li>au moins 1 lettre minuscule et 1</li> <li>sans caractères spéciaux ni lettr</li> <li>Nouveau mot de passe</li> </ul> | l majuscule<br>res accentuées, ni d'espa    | aces (Exemples : ! ? é ù @)<br>Votre mot de passe compor<br>8 à 24 caractères<br>1 chiffre<br>1 lettre minuscule<br>1 lettre maiuscule |

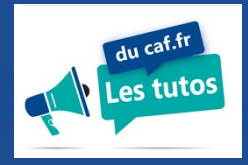

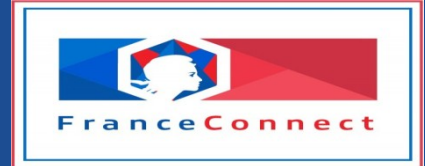

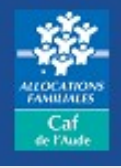

Une fois validé, cliquez sur "Continuer sur le portail des Allocations Familiales" et vous basculez automatiquement sur votre espace Mon Compte du Caf.fr.

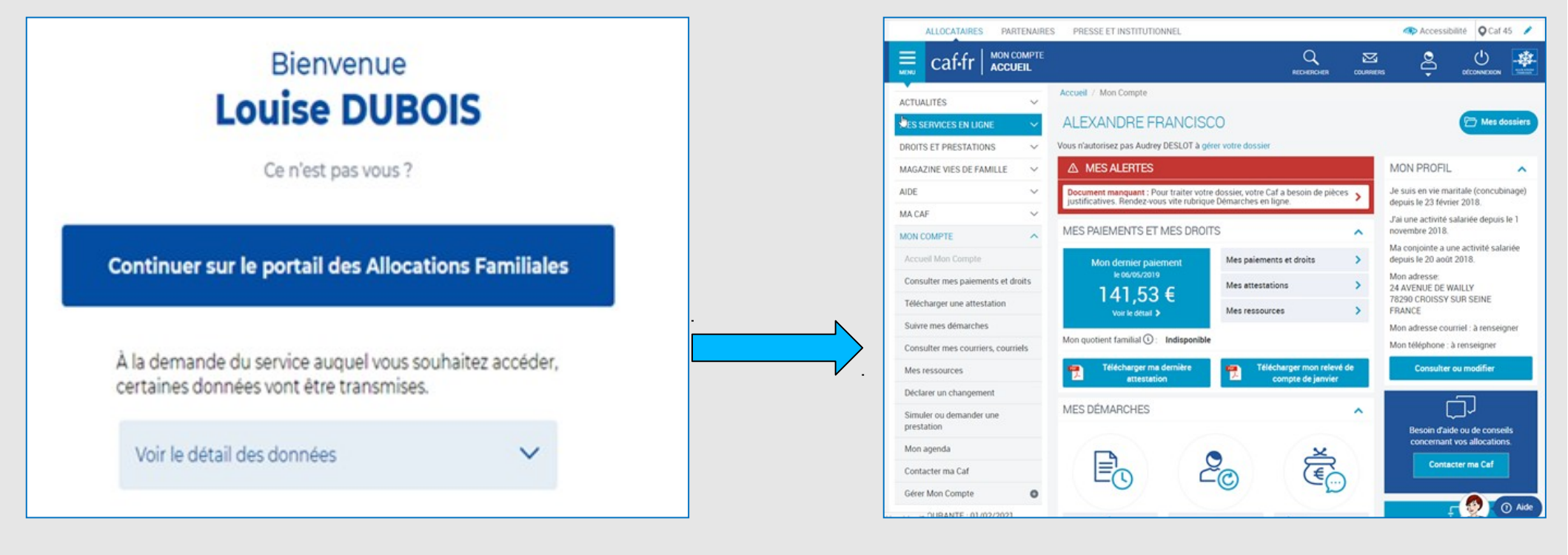